# **Filing a Statement of Economic Interests**

## What you will need as a New User:

- Your "Time to File" notification letter(s) with your Filer ID(s) and Registration Key(s):
- Your pertinent professional and financial information
- A working email address

JOHN DOE 123 E. HARMONY DR. CHICAGO, IL 60602 Filer ID: 55555 Registration Key: st4pvre ◄

#### STEP 1: Register/Verify your account

- On cookcountyclerk.com/ethics/econinterest, click on "File" under Statement of Economic Interests.
- Enter your filer ID and registration key under "New User."

| <u>New User</u>       |  |
|-----------------------|--|
| *Filer ID:            |  |
| *Registration<br>Key: |  |
| REGISTER              |  |

- Confirm your email address. Your filing confirmation will be sent to this email address.
- Choose a password.

## **STEP 2: My Information**

• Review your contact information and make sure it is accurate.

## **STEP 3: My Agency**

- Review your agency information. If your title is incorrect, please contact your agency.
- If you believe your Statement of Economic Interest should be filed for more agencies, click the blue "ADD AGENCY" button.

| Step 3: My Agency<br>Please review the agency listed below to verify that it is the agency with which you are affiliated. Then click on Save & Continue. If not, contact us at (312) 603-1121. |      |            |                 |  |
|----------------------------------------------------------------------------------------------------|------|------------|-----------------|--|
| If you are required to file by more than one agency, click on the blue "ADD AGENCY" box below.                                                                                                 |      |            |                 |  |
| Agency Code                                                                                                    | Name | Title      |                 |  |
|                                                                                                    |      |            |                 |  |
|                                                                                                    |      |            |                 |  |
| Here Back                                                                                                    |      | ADD AGENCY | Save & Continue |  |
| ·                                                                                                    |      |            |                 |  |

» If you are required to add an agency, you should have received another "Time to File" letter with a Filer ID and Registration Key for that agency.

## cookcountyclerk.com/ethics/econinterest

# **Filing a Statement of Economic Interests**

## **STEP 4: My Statement**

- Complete each of the seven questions.
- You can track your progress throughout your questionnaire using the numbered progress bar and click on the number of any previous question to which you wish to return.

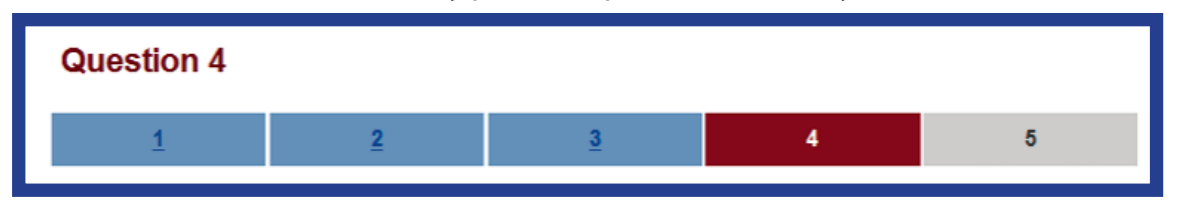

## **STEP 5: Submit Statement**

- Review your answers and verify that each is complete and accurate to the best of your knowledge.
- Click "Submit Statement" to complete your filing.
- Print a copy for your records.
- If you wish to amend your statement, you may do so until the May 1 deadline.

## **Returning Filer?**

• To log in after you have registered, enter your Filer ID and password under "Returning Filer."

| Online Statements of Economic Interests                                                                                                    | Filer Login                                             |
|----------------------------------------------------------------------------------------------------|---------------------------------------------------------|
| To get ready, you will need:                                                                                                    | Returning Filer                                         |
| <ul> <li>Your "Time to File" notification letter with your filer ID and registration key</li> <li>Your pertinent professional and financial information</li> <li>A working email address</li> <li>Additional "Time to File" letters if you are required to file for more than one agency</li> </ul> | *Filer ID:  *Password:  Remember me?  LOG IN  New User? |
|                                                                                                    | Forgot your<br>password?                                |

If you have any questions or difficulties, please call the Clerk's Ethics Department at (312) 603-1121.